# Moravia Pack.

## SHOPTET

Jak zacházet se správou objednávek

05/2024

## Přihlášení do programu skrze PC

Přihlášení do Shoptetu probíhá vždy prostřednictvím internetového prohlížeče (Chrome, Opera, apod.).

- 1. Přejděte na odkaz https://www.moraviapack.cz/admin/login/
- 2. Použijte dostupné přihlašovací údaje

#### Obecné rozložení Shoptetu

Ačkoliv se může asana zdát trošku komplikovaná, nejde o žádný komplexní program. Ve skutečnosti se skládá pouze o část "Objednávky" a zbytek nás naprosto nezajímá.

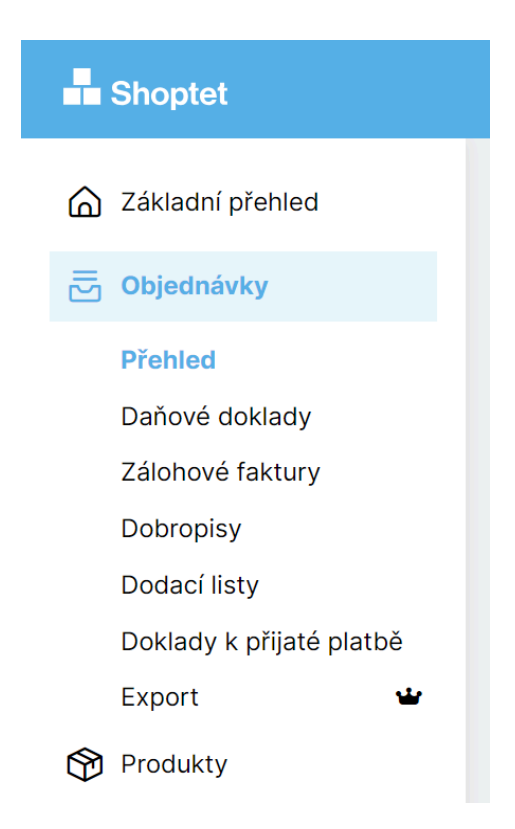

#### Přehled

- Jediná část ve které se budeme pohybovat a která nás zajímá.
- Zobrazuje výčet jednotlivých zakázek, které máme zpracovat.

## Podrobnosti objednávky / zakázky

| Kód a datum                         | Jméno a příjmení                                 | Způsob dopravy | Platba   | Stav 🌲               | Cena 🌲    |  |
|-------------------------------------|--------------------------------------------------|----------------|----------|----------------------|-----------|--|
| <b>5520240040</b><br>4.6.2024 11:05 | Grig distribuce s.r.o.<br>Grig distribuce s.r.o. | Osobní odběr   | Převodem | Vyřízeno   Vyfaktı 🗸 | 12 740 Kč |  |

Stránka "Přehled" obsahuje výpis jednotlivých zakázek, které máme na starosti splnit.

- Kód a datum Označení zakázky a datum vytvoření
- Jméno a příjmení Označení klienta
- Stav:
  - Nová objednávka Výchozí stav, do kterého se objednávka hodí po vytvoření.
  - Čeká se na materiál Pokud víme, že máme něco balit, zadáme to do Shoptetu a čekáme, než nám klient dodá materiál.
  - **Pracuje se na zakázce** Pokud se zakázka provádí v aktuálním týdnu, překlikáváme do tohoto stavu.
  - Připraveno ke svozu Zakázka je hotová a čeká na odvoz
  - Hotovo | Vyfakturováno Zakázka je hotová, zákazníkovi se automaticky odesílá faktura

#### Vytváření nového zakázky

Stejně jako my, i Vy můžete zadávat zakázky ve chvíli, kdy potřebujete cokoliv vyřídit. Při zadávání držíme tento postup:

1) Přidat (pravý horní roh stránky "Přehled")

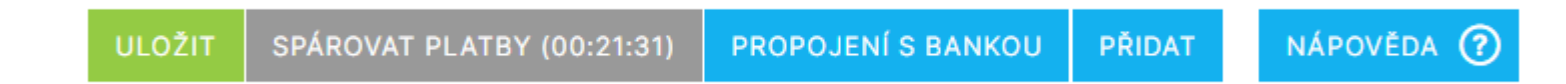

2) Výběr zákazníka

| Vyplňte políčko    | co Název společnosti nebo Jméno a příjmení. |              |  |  |  |
|--------------------|---------------------------------------------|--------------|--|--|--|
| Číslo objednávky * | 5520240041                                  |              |  |  |  |
| Název společnosti  | Nový zákazník                               |              |  |  |  |
| Jméno a příjmení   | Nový zákazník                               |              |  |  |  |
|                    | Přiřadit existujícího zákazníka             |              |  |  |  |
| Datum *            | 7.6.2024                                    |              |  |  |  |
| Země*              | Česká republika                             | $\checkmark$ |  |  |  |
| Měna *             | СZК 🗸                                       |              |  |  |  |
| Daňový mód *       | Normální                                    | $\times$ (i) |  |  |  |

- Klikneme na modrý nápis "Přidat existujícího zákazníka"
- Vpíšeme do kolonky "Zákazník" první písmeno jména zákazníka (např. Grig) a vybereme ho z nabídky.

### Stránka objednávky / zakázky

Po vybrání zákazníka se Vám zobrazí stránka přehledu dané objednávky. Kontaktní údaje a cokoliv dalšího nás nezajímá, řešíme jen část s položkami objednávky / zakázky.

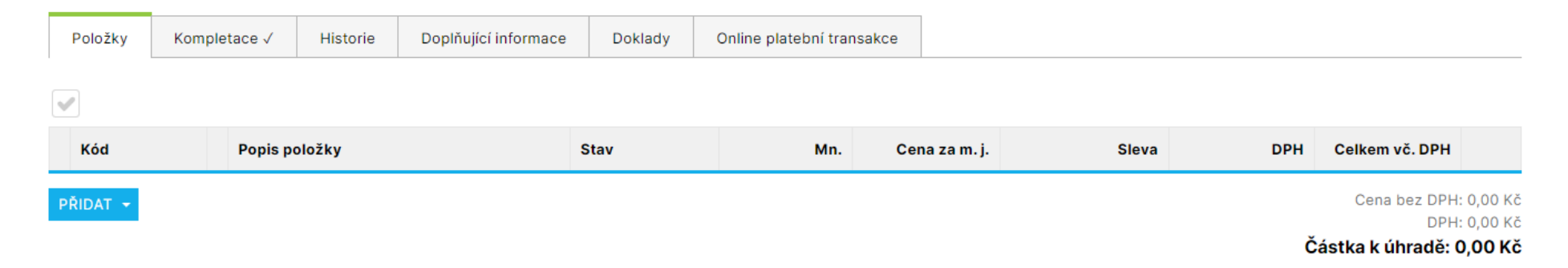

#### 1) Přidání položky

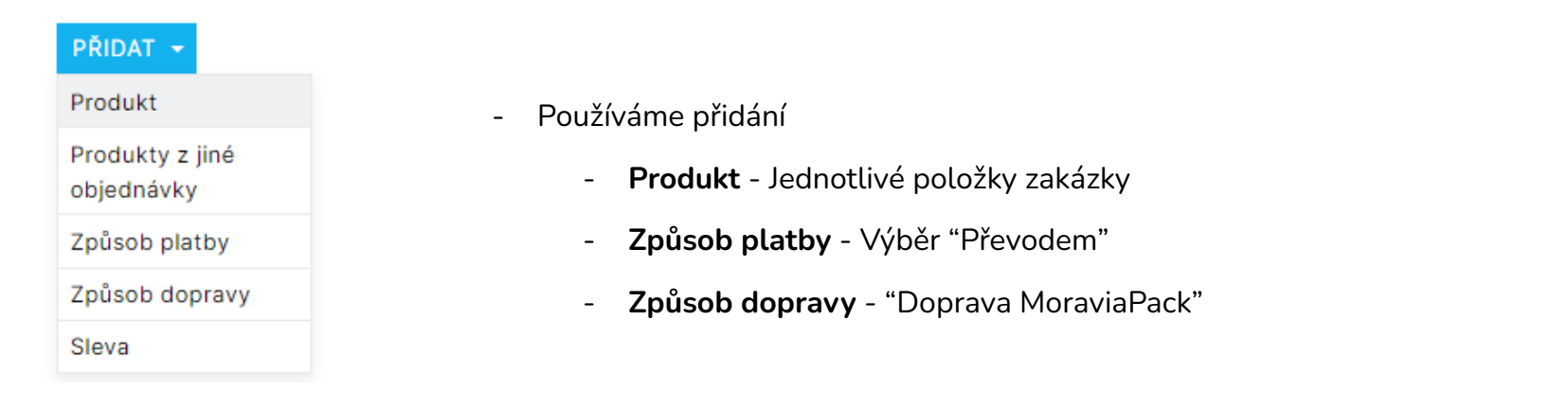

#### 2) Výběr položky

- Po výběru "Produkt" se Vám zobrazí následující:

|                |                   | ~ |
|----------------|-------------------|---|
| Přidat pol     | ožku objednávky   | ~ |
| Kód produktu   |                   |   |
| EAN            |                   |   |
| Jméno *        |                   |   |
| Varianta       |                   |   |
| Množství*      | 1                 |   |
| Jednotka       | $\sim$            |   |
| Stav položky   | Nová objednávka 🗸 |   |
| Druh položky * | Produkt 🗸         |   |
| Poznámka       |                   |   |
|                |                   |   |
|                | &                 |   |
| Hmotnost       | ĸġ                |   |

#### 3) Vložení položky

- Výběr potvrdíme tlačítkem "Přidat"

- Kód produktu každý z produktů má svůj kód (např. ETIGRIG/KOBCHILLI8 - Etiketování Grig Kobylky Chilli 8 g nebo LYOBAL/PRAMAG -Lyofio Balení Prášek Mango). Každý z produktů má už nastavené ceny i vše ostatní, my doplňujeme jen množství kusů.
- Typ produktu můžeme vybrat i přes "Jméno", kam píšeme jen jméno klienta a zobrazí se nám celý výčet jeho produktů.